Herbert Loria, Ph.D., P.Eng, Sandra Rodriguez, B.A.Sc., M.Sc. VMG, A Schlumberger Technology

## Introduction

Heavy oils are rich in asphaltenes; the heaviest and most polar fraction of a crude oil. Asphaltenes are generally defined as a solubility class of materials that are insoluble in nalkanes like n-pentane or n-heptane but soluble in aromatics solvents such as toluene.

Asphaltenes can precipitate along the whole oil production process due to changes in temperature, pressure and composition causing operational problems. During oil production, asphaltenes can block the porous channels of the reservoir rock making oil mobility very difficult. In the transportation process, the asphaltene precipitation makes pumping challenging due to a viscosity increment and at the surface, the oil needs to be blended with diluents to lower its viscosity. In refinery operations asphaltenes can plug refinery equipment increasing the frequency of maintenance intervention procedures.

One of the historical challenges in phase behavior simulation is the prediction of the conditions at which asphaltene precipitation occurs, the amount of precipitate, and the properties of the asphaltene-rich phase. To address these issues, the Symmetry process platform has recently added the **Asphaltene Precipitation for Live Oils** to the list of characterization options available in the Oil Source unit operation, this option is backed up by the Symmetry process platform's own PIONA Molecular based characterization procedure [1].

The characterization is complemented with Asphaltene Onset Pressure and Asphaltene precipitated fraction calculations at given conditions. The calculations can help in the monitoring process of asphaltene precipitation in a flowsheet.

The objective of this communication is to offer a walkthrough of the characterization process of a live oil that contains asphaltenes that may precipitate during oil production and, to highlight tools available in the Symmetry process platform to monitor and detect precipitated asphaltenes. This will be done with the help of an example based on a reservoir fluid described in open literature.

## **Asphaltene Precipitation for Live Oils**

To start the characterization of a live oil or reservoir fluid with asphaltene content, we need the following data set: light ends analysis and Stock Tank properties (SARA distribution in wt %, Oil density, molecular weight (optional) and Gas to Oil ratio). These properties are enough to obtain asphaltene precipitation calculations since they provide the basis of internal correlations that arrange the PIONA slate components in a way that flash calculations can produce an asphaltene-like phase.

If experimental Saturation and Asphaltene Onset Pressures are available, they can be used to tune parameters and match calculated phase boundary pressures.

Gonzalez et al. [2] studied the asphaltene precipitation phase behavior of live oil samples, the following tables show the reported characterization data for one of them that include: stock tank oil properties, light ends analysis, and phase boundaries conditions. This reservoir fluid will be used to exemplify the characterization and tuning procedure for asphaltene precipitation.

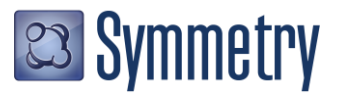

| STOCK TANK OIL PROPERTIES |        |  |  |  |  |  |  |
|---------------------------|--------|--|--|--|--|--|--|
| Density (kg/m3) at 60F    | 919    |  |  |  |  |  |  |
| GOR (Sm3 / m3)            | 100.63 |  |  |  |  |  |  |
| Saturates (wt%)           | 39.36  |  |  |  |  |  |  |
| Aromatics (wt%)           | 36.04  |  |  |  |  |  |  |
| Resins (wt%)              | 9.04   |  |  |  |  |  |  |
| Asphaltenes (wt%)         | 15.56  |  |  |  |  |  |  |

| Light Ends Composition |        |  |  |  |  |  |  |
|------------------------|--------|--|--|--|--|--|--|
| Component              | Mass % |  |  |  |  |  |  |
| NITROGEN               | 0.078  |  |  |  |  |  |  |
| CARBON DIOXIDE         | 0.058  |  |  |  |  |  |  |
| METHANE                | 4.318  |  |  |  |  |  |  |
| ETHANE                 | 2.005  |  |  |  |  |  |  |
| PROPANE                | 2.266  |  |  |  |  |  |  |
| ISOBUTANE              | 0      |  |  |  |  |  |  |
| n-BUTANE               | 0.537  |  |  |  |  |  |  |
| ISOPENTANE             | 0      |  |  |  |  |  |  |
| n-PENTANE              | 2.066  |  |  |  |  |  |  |

| SATURATION PRESSURES           |       |  |  |  |  |  |  |
|--------------------------------|-------|--|--|--|--|--|--|
| Temperature (°C) Pressure (kPa |       |  |  |  |  |  |  |
| 26.67                          | 11718 |  |  |  |  |  |  |
| 31.11                          | 12063 |  |  |  |  |  |  |
| 37.78                          | 12752 |  |  |  |  |  |  |
| 65.56                          | 14668 |  |  |  |  |  |  |
| 97.78                          | 16681 |  |  |  |  |  |  |

| Asphaltene Onset Pressure    |       |  |  |  |  |  |
|------------------------------|-------|--|--|--|--|--|
| Temperature (°C) Pressure (k |       |  |  |  |  |  |
| 27                           | 59279 |  |  |  |  |  |
| 31.11                        | 55143 |  |  |  |  |  |
| 38                           | 46182 |  |  |  |  |  |
| 65                           | 34809 |  |  |  |  |  |
| 98                           | 31707 |  |  |  |  |  |

As mentioned above, the asphaltene precipitation procedure in the Symmetry process platform is based on components created from it's PIONA Molecular based characterization; a key part in the characterization procedure is the setup of the PIONA components slate. Let's begin the process by opening a new case using the **Advanced Peng-Robinson** property package with the following pure light end components defined in the previous tables:

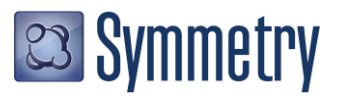

| Configure Property Package                                           | <b>×</b>          |
|----------------------------------------------------------------------|-------------------|
| VMGThermo         ✓         + Add         ✓         Rename <ul></ul> | icate sign Prop I |
| 9 Compounds 1 Flowsheet 0 Unit Ops                                   |                   |
| Thermodynamic Models Compounds Settings                              |                   |
| Add Compounds                                                        |                   |
| Compound search                                                      |                   |
|                                                                      |                   |
|                                                                      |                   |
| 9 Compounds                                                          |                   |
| NITROGEN                                                             | Sort              |
| CARBON DIOXIDE                                                       |                   |
| METHANE                                                              | Compare           |
| ETHANE                                                               | Clear All         |
| PROPANE                                                              | Crowne M          |
| ISOBUTANE                                                            | Groups +          |
| n-BUTANE                                                             | New Group         |
| ISOPENTANE Q 企 面                                                     |                   |
| n-PENTANE                                                            |                   |
| 🖽 kij                                                                |                   |
| Dimact & Const                                                       | Done              |
|                                                                      | Done              |

Then we can open the **PIONA Slate** environment by clicking on the PIONA button from the previous window. In the PIONA Slate window enter the following values using the *Carbon Number (Cn) Cuts* Slate Style. Note that the *Asphaltene Precipitation* and *Include Aromatics* boxes are checked in order to create an extended list of aromatic and dehydrogenated aromatic components which will represent the Asphaltene–like components. When creating the PIONA Slate, it is recommended to use the Carbon Number (Cn) Cuts Style as this style allows the inclusion of heavy Aromatic and Dehydrogenated aromatic components that can act as asphaltene-like compounds.

| VMGThermo - PIONA                                                                     | Slate              |             |              |              |              |              |
|---------------------------------------------------------------------------------------|--------------------|-------------|--------------|--------------|--------------|--------------|
| Hydrocarbon slate properties have been modified. Ready to create HC hydrocarbon slate |                    |             |              |              |              |              |
| Slate Style O Boiling Point Ran                                                       | nges 🔹 Carbon Nur  | nber (Cn) C | uts 🔿 Blac   | k Oil        | Create Slate | e Delete S   |
| Slate Settings                                                                        |                    | Carbon N    | umber (Cn)   | Cuts         |              |              |
| Slate Name                                                                            | нс                 | Cut         | Initial Cn   | Final Cn     | Initial BP   | Final BP     |
| Carbon Number (Cn) Cuts                                                               |                    |             | _            |              | [C]          | [C]          |
| No. of Cn Cuts                                                                        | 8                  | C6 - C9     | 6            | 9            | 36.6         | 151.3        |
| First Cn Cut                                                                          |                    | C10 - C14   | 10           | 14           | 151.3        | 254.0        |
| Starts at Cn                                                                          | 6                  | C15 - C19   | 15           | 19           | 254.0        | 331.1        |
| 🔺 Last Cn Cut                                                                         |                    | C20 - C29   | 20           | 29           | 331.1        | 441.1        |
| Based on Fluid Type                                                                   | User +             | C30 - C49   | 30           | 49           | 441.1        | 571.1        |
| Starts at Cn                                                                          | 100                | C50 - C74   | 50           | 74           | 571.1        | 678.7        |
| Settings                                                                              |                    | C75 - C99   | 75           | 99           | 678.7        | 754.6        |
| Cut Boiling Points from                                                               | Katz-Firoozabadi 🕶 | C100+       | 100          |              | 754.6        | 808.1        |
| Viscosity Estimation                                                                  | API-VMG +          |             |              |              |              |              |
| HAP's Slate                                                                           |                    | * One Slate | Componen     | t per select | ted PIONA fa | mily will be |
| Asphaltene Precipitation                                                              |                    |             |              |              |              |              |
| Include Aromatics                                                                     |                    |             |              |              |              |              |
| PIONA Inclusion                                                                       | Aromatics Setting  | gs          | Deny. Arc    | omatics sei  | tings        |              |
| Parattins                                                                             | Multipliers        |             | H/C Ratio    |              | 0.6500       |              |
|                                                                                       | _                  |             | r iviultipli | ers          |              |              |
| Naphthonos V                                                                          | -                  |             |              |              |              |              |
| Aromatics                                                                             | -                  |             |              |              |              |              |
| Debydrogenated Aromatics                                                              | -                  |             |              |              |              |              |
|                                                                                       |                    |             |              |              |              |              |
| Atomic Inclusion                                                                      |                    |             |              |              |              |              |
| N Aromatics                                                                           |                    |             |              |              |              |              |
| S Aromatics                                                                           |                    |             |              |              |              |              |
| V Aromatics                                                                           |                    |             |              |              |              |              |
| Ni Aromatics                                                                          |                    |             |              |              |              |              |
| Fe Aromatics                                                                          |                    |             |              |              |              |              |
|                                                                                       |                    |             |              |              |              |              |

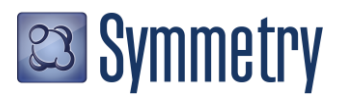

The asphaltene-like components are Aromatic and Dehydrogenated Aromatic compounds with large Carbon Numbers (Cn > 100). The equation of state (EOS) binary interaction parameters for these components with other non-asphaltene hydrocarbons have been tuned to allow the precipitation of a heavy hydrocarbon phase rich in asphaltene-like components. The EOS binary interaction parameters have been tuned for the following Symmetry process platform's property packages: Advanced Peng-Robinson, Advanced Peng-Robinson for Natural Gas, Advanced Peng-Robinson for Natural Gas 2 and Refinery-APR.

Once the PIONA Slate window is set up click on the Create Slate button to add the PIONA based components to the property package. Now, we are ready to start the characterization procedure.

Go to the flowsheeting environment, change the Unit Set to *SI* and add an Oil Source unit operation. Open the unit operation and select *Oil / Refinery* as the Application type and check the *Asphaltene Precipitation (Live Oil)* box. Observe that the Cut Ranges option is automatically enabled, this is because the Asphaltene Precipitation characterization will be based on cut ranges that will be defined by the SARA Distribution, light ends composition and the Yield and Density factors from the Settings tab.

| 🛢 🏮 /OilFeed1 (Oil Source                       |                                   |                                                                                                 |               |                       | <b>₩</b>   _               | • ×         |
|-------------------------------------------------|-----------------------------------|-------------------------------------------------------------------------------------------------|---------------|-----------------------|----------------------------|-------------|
|                                                 |                                   | Missing SARA Distrib                                                                            | ution         |                       |                            |             |
| Name OilFeed1                                   |                                   |                                                                                                 |               |                       | De                         | scription ~ |
|                                                 |                                   | •                                                                                               |               |                       |                            | 3           |
| Load from HCAMS Load from DB                    | Save to I                         | DB                                                                                              |               |                       |                            |             |
| Application                                     |                                   |                                                                                                 |               |                       |                            |             |
| 🔿 Tight Fluids 🔎 Oil / Refinery                 | Deasphalt                         | ing 📀 Black Oil                                                                                 | _             |                       |                            |             |
| Summary Yields (Cut Range)                      | Saturation                        | / Asphaltene Onset P                                                                            | Settings      | Equilibrium Results   | Notes                      | Help        |
| ✓ Laboratory Analyses                           | ×                                 | Bulk Experimental Varia                                                                         | ables         |                       |                            |             |
| Cut Ranges Cut Ranges Inputs PIONA Distribution | Na     Sto     Sto     Sto     Ga | ames<br>ock Tank Oil Density [kg/i<br>ock Tank Oil MW<br>is to Oil Ratio (GOR) [Sm <sup>2</sup> | Active<br>m3] | Specified Calculat    | ed Scale<br>1.0000<br>1.00 |             |
| Atomic Inclusion                                |                                   | Ontions                                                                                         | ,,            | SARA Distrib (Sto     | ck Tank Oil)               |             |
| Properties                                      |                                   | Reference Conditions                                                                            |               | Saturates (mass) [%]  |                            |             |
| Asphaltene Precipitation (Live Oil)             |                                   | Source                                                                                          | Global 🗸      | Aromatics (mass) [%]  |                            |             |
|                                                 |                                   | Liq. Ref. T [C]                                                                                 | 15.6          | Resins (mass) [%]     |                            |             |
|                                                 |                                   | Liq. Ref. P [kPa]                                                                               | 101.33        | Asphaltenes (mass) [9 | 6] 🗸 🗸                     |             |
|                                                 | As                                | phaltene Calculations                                                                           |               |                       |                            |             |
| Material                                        |                                   |                                                                                                 |               |                       |                            |             |
| PortName Out                                    |                                   |                                                                                                 |               |                       |                            | ^           |
| Is Recycle Port                                 |                                   |                                                                                                 |               |                       |                            |             |
| Connected Stream/Unit Op                        | -                                 |                                                                                                 |               |                       |                            |             |
| VapFrac                                         |                                   |                                                                                                 |               |                       |                            |             |
|                                                 |                                   |                                                                                                 |               |                       |                            |             |
| P [KPa]<br>Mole Flow (kmal/b)                   |                                   |                                                                                                 |               |                       |                            |             |
| Mass Flow [km0]/h]                              |                                   |                                                                                                 |               |                       |                            |             |
| Volume Flow [m3/h]                              |                                   |                                                                                                 |               |                       |                            |             |
| Std Lig Volume Flow [m3/h]                      |                                   |                                                                                                 |               |                       |                            | ~           |
| Regress Parameters Custom Regre                 | ssion Case                        |                                                                                                 |               |                       |                            | Ignore      |

Now enter the SARA distribution information from the tables above.

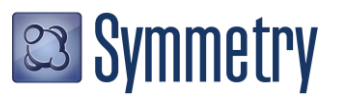

| 🛢 🗧 🛛 /OilFeed1 (Oil                                                                                                    | Source)                                                  |                                                                                                    |                                                  |                                                                                                    | L                                                                               | □ ×        |
|----------------------------------------------------------------------------------------------------|----------------------------------------------------------|----------------------------------------------------------------------------------------------------|--------------------------------------------------|----------------------------------------------------------------------------------------------------|---------------------------------------------------------------------------------|------------|
| Name OilFeed1                                                                                                    | lissing Live Oil Ligh                                    | t Ends composition. Please ent                                                                                                    | er data in Yileo                                 | ds (Cut Range) tab                                                                                                  | Des                                                                             | cription ~ |
| Load from HCAMS Load f<br>Application<br>• Tight Fluids • Oil / Ref<br>Summary Yields (Cut Ra                                                                                                    | from DB/ Save<br>finery <b>Deasp</b> l<br>ange) Saturati | to DB<br>halting OBlack Oil                                                                                                    | Settings                                         | Equilibrium Results                                                                                                 | Notes                                                                           | Help       |
| ✓ Laboratory Analyses     Cut Ranges     ✓ Cut Ranges     Inputs     PIONA Distribution     Atomic Inclusion     Properties     Asphaltene Precipitation (Live C                                                                                                    |                                                          | ✓ Bulk Experimental Variat     Names     Stock Tank Oil Density [kg/m     Stock Tank Oil MW     Gas to Oil Ratio (GOR) [Sm3/     ✓ Options     ✓ Reference Conditions     Source     Liq. Ref. T [C]     Liq. Ref. T [C]     Liq. Ref. P [kPa]     Asphaltene Calculations | Active<br>3]<br>m3]<br>Global+<br>15.6<br>101.33 | Specified Calculated<br>SARA Distrib. (Stock<br>Saturates (mass) [%]<br>Resins (mass) [%]<br>Asphaltenes (mass) [%] | Scale<br>1.0000<br>1.00<br>1.00<br>Tank Oil)<br>39.36<br>36.04<br>9.04<br>15.56 |            |
| Material           PortName           Is Recycle Port           Connected Stream/Unit Op           VapFrac           T [C]           P [kPa]           Mole Flow [kmol/h]           Mass Flow [kg/h]           Volume Flow [m3/h]           Std Li Volume Flow [m3/h] | Out                                                      |                                                                                                    |                                                  |                                                                                                    |                                                                                 |            |
| Regress Parameters Custor                                                                                                    | m Regression Cas                                         | ie                                                                                                    |                                                  |                                                                                                    | [                                                                               | Ignore     |

Note that the status bar is now asking for the Light Ends composition; to add it go to the Yields (Cut Range) tab and enter it in the corresponding frame.

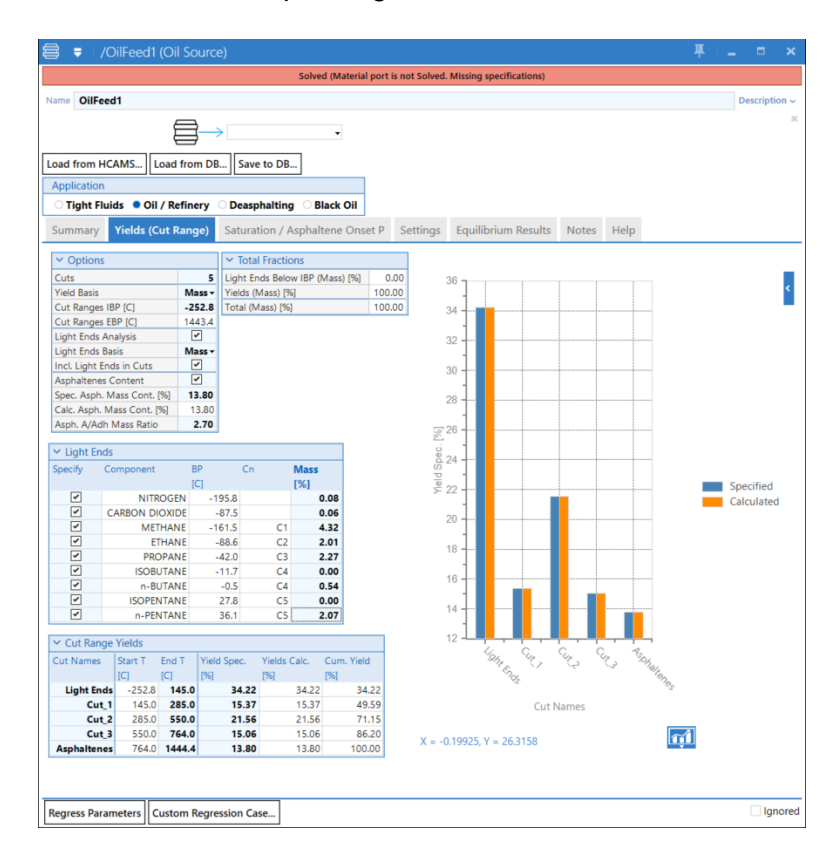

Now, observe that five Cut Ranges have been automatically defined (Light Ends, Cut\_1, Cut\_2, Cut\_3 and Asphaltenes), the last cut represents the asphaltene fraction and its yield has been normalized based on the stock tank asphaltene content and light ends information.

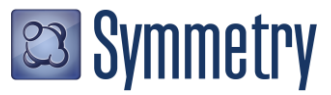

We now need to tune some parameters to find the best slate composition that matches the experimental asphaltene precipitation data. Go back to the Summary tab and enter the Stock Tank properties and define the following P, T and Mole Flow in the Material port: 60 C, 101.325 kPa and 1 kmol/h.

| 🗧 🗧 /OilFeed1 (Oil S                    | Source)                                                                                                    |                           |                 |           | <b>#</b>   =    | <b>– ×</b>      |
|-----------------------------------------|----------------------------------------------------------------------------------------------------|---------------------------|-----------------|-----------|-----------------|-----------------|
|                                         |                                                                                                    | Solved                    |                 |           |                 |                 |
| Name OilFeed1                           |                                                                                                    |                           |                 |           |                 | Description ~   |
|                                         | _                                                                                                    |                           |                 |           |                 | ×               |
| 白白白白白白白白白白白白白白白白白白白白白白白白白白白白白白白白白白白白白白白 | ╡→                                                                                                    | -                         |                 |           |                 |                 |
|                                         | <b>_</b>                                                                                                    |                           |                 |           |                 |                 |
| Load from HCAMS Load fr                 | om DB Save                                                                                                    | to DB                     |                 |           |                 |                 |
| Application                             |                                                                                                    |                           |                 |           |                 |                 |
| 🔿 Tight Fluids 🔎 Oil / Refi             | nery 🔿 Deaspl                                                                                                    | halting OBlack Oil        |                 |           |                 |                 |
| Settings                                | Equilibrium Re                                                                                                    | sults                     | Notes           |           | Help            |                 |
| Summary                                 | Yields (Cut Ra                                                                                                    | inge)                     | Saturation / As | phaltene  | Onset P         |                 |
| ✓ Laboratory Analyses                   |                                                                                                    | ✓ Bulk Experimental V     | ariables        |           |                 |                 |
| Cut Ranges                              | <b>I</b>                                                                                                    | Names                     | Active          | Specified | alculated       | Scale           |
| Cut Ranges                              |                                                                                                    | Stock Tank Oil Density [  | kg/m3]          | 919.00    | 887.359         | 3 <b>1.0000</b> |
| Inputs                                  |                                                                                                    | Stock Tank Oil MW         |                 |           | 193.8           | 32 1.00         |
| PIONA Distribution                      |                                                                                                    | Gas to Oil Ratio (GOR) [5 | Sm3/m3]         | 100.      | <b>63</b> 96.5  | 59 <b>1.00</b>  |
| Atomic Inclusion                        |                                                                                                    | X Options                 |                 |           | Distrib (Stock  | Tank Oil)       |
| Properties                              | Image: A state of the state of the state | ✓ Options                 |                 | * SANA L  | JISTIID. (SLOCK |                 |
| Asphaltene Precipitation (Live O        | il) 🗹                                                                                                    | Reference Conditions      |                 | Saturates | (mass) [%]      | 39.36           |
|                                         |                                                                                                    | Source                    | Global+         | Aromatic  | s (mass) [%]    | 36.04           |
|                                         |                                                                                                    | LIQ. RET. I [C]           | 15.6            | Resins (m | (ass) [%]       | 9.04            |
|                                         |                                                                                                    | LIQ. RET. P [KPa]         | 101.33          | Asphalter | nes (mass) [%]  | 15.56           |
|                                         |                                                                                                    | Asphaltene Calculations   |                 |           |                 |                 |
| Material                                |                                                                                                    |                           |                 |           |                 |                 |
| PortName                                | Out                                                                                                    |                           |                 |           |                 | ^               |
| Is Recycle Port                         |                                                                                                    |                           |                 |           |                 |                 |
| Connected Stream/Unit Op                | -                                                                                                    |                           |                 |           |                 |                 |
| VapFrac                                 | 0.56704                                                                                                    |                           |                 |           |                 |                 |
| T [C]                                   | 60.0                                                                                                    |                           |                 |           |                 |                 |
| P [kPa]                                 | 101.33                                                                                                    |                           |                 |           |                 |                 |
| Mole Flow [kmol/h]                      | 1.00                                                                                                    |                           |                 |           |                 |                 |
| Mass Flow [kg/h]                        | 114.62                                                                                                    |                           |                 |           |                 |                 |
| Volume Flow [m3/h]                      | 15.485                                                                                                    |                           |                 |           |                 |                 |
| Std Liq Volume Flow [m3/h]              | 0.147                                                                                                    |                           |                 |           |                 |                 |
| Std Gas Volume Flow [Sm3/d]             | 5.6857E+2                                                                                                    |                           |                 |           |                 | *               |
| Regress Parameters Custom               | Regression Cas                                                                                                    | se                        |                 |           |                 | <b>Ign</b> ored |

The next step is to add the vapor pressure data. Go to the **Saturation / Asphaltene Onset P** tab and enter the Saturation Pressure data from Gonzalez et al. [2]:

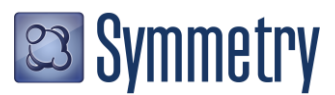

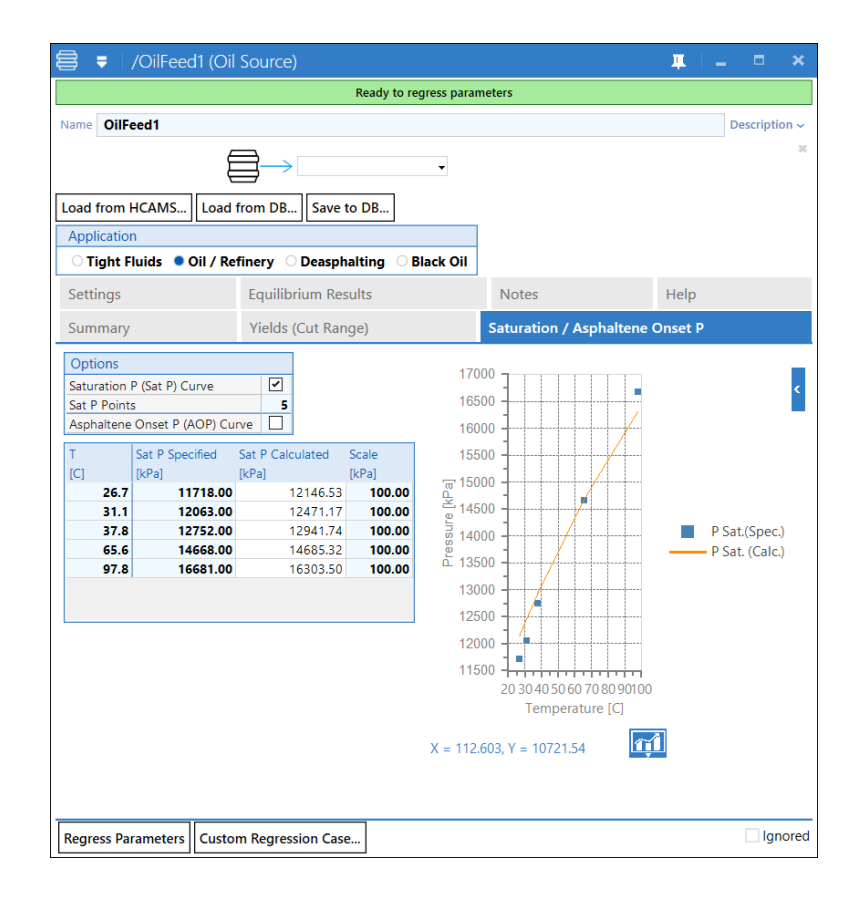

The Saturation pressure data is calculated based on the defined cut ranges which depend on the *Yield* and *Density Regression Parameters* from the **Settings** tab. To match the data, we need to tune these parameters and to accelerate the solution set the *Max. Iteration* parameter to *50* in the **Settings** tab, then click on the *Regress Parameters* button to run a regression that will match the Saturation Pressure and Stock tank properties by manipulating the Regression Parameters.

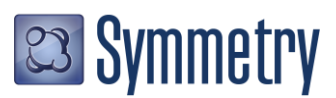

|                            |                 |                     |          |                    | <b>#</b> | -    | _ ×       |
|----------------------------|-----------------|---------------------|----------|--------------------|----------|------|-----------|
|                            |                 | Ready to regress pa | rameters |                    |          |      |           |
| lame OilFeed1              |                 |                     |          |                    |          | Desc | ription ~ |
| e                          |                 |                     |          |                    |          |      | 3         |
| Ę                          |                 | •                   |          |                    |          |      |           |
| oad from HCAMS Load        | from DB Save t  | o DB                |          |                    |          |      |           |
| Application                |                 |                     |          |                    |          |      |           |
| O Tight Fluids • Oil / Re  | finery ODeaspha | alting 🛛 Black Oi   | i        |                    |          |      |           |
| Summary                    | Yields (Cut Ran | ge)                 | Satura   | ation / Asphaltene | Onset P  |      |           |
| Settings                   | Equilibrium Res | ults                | Note     | S                  | Help     |      |           |
| Load Parameters for Aspha  | ltene 🕶         |                     |          | _                  |          |      |           |
| ✓ Main Settings            |                 | ✓ Regressed Par     | ameters  |                    |          |      |           |
| Cut Group Delta T [C]      | 20.00           | Split P             | 2.00     |                    |          |      |           |
| PIONA Distrib, Delta T [C] | 405.00          | Split I             | 2.00     |                    |          |      |           |
| A Regression               |                 | Split O             | 0.00     |                    |          |      |           |
| Max. Iterations            | 50              | Split N             | 1.50     |                    |          |      |           |
| Regression Tolerance       | 0.1000          | Split A             | 1.00     |                    |          |      |           |
| Optimization Method        | Nelder Mead +   | Split Adh           | 0.3500   |                    |          |      |           |
| Obj. Function Type         | Least Squares - | Yield Factor 1      | 2.30     |                    |          |      |           |
| ✓ PIONA Family Inclusion   |                 | Yield Factor 2      | 1.49     |                    |          |      |           |
| Desetting Includion        |                 | Density Factor 1    | 1.00     |                    |          |      |           |
| Paramins                   |                 | Density Factor 2    | 715.00   |                    |          |      |           |
| Olefee                     |                 | Alpha (Asp)         | 3.00     |                    |          |      |           |
| Naphthanas Z               |                 | Eta (Asp)           | 1000.00  |                    |          |      |           |
| Napittieries               |                 | MW (Asp)            | 2500.00  |                    |          |      |           |
| Aromatics                  |                 |                     |          |                    |          |      |           |

Once it is done (it may take a few minutes depending on the computer) observe the new results:

| 🛢 🌻 🛛 /OilFeed1 (Oil             | Source)         |                        |           |                                                                                                    |              | μ.          |        | • •        |
|----------------------------------|-----------------|------------------------|-----------|----------------------------------------------------------------------------------------------------|--------------|-------------|--------|------------|
|                                  |                 | Ready to regress para  | meters    |                                                                                                    |              |             |        |            |
| Name OilFeed1                    |                 |                        |           |                                                                                                    |              |             | Desc   | cription - |
| F                                | ⇒               | _                      |           |                                                                                                    |              |             |        |            |
| E                                |                 |                        |           |                                                                                                    |              |             |        |            |
| Load from HCAMS Load f           | rom DB Save     | e to DB                |           |                                                                                                    |              |             |        |            |
| Application                      |                 |                        |           |                                                                                                    |              |             |        |            |
| 🔿 Tight Fluids 🌘 Oil / Ref       | finery ODeasp   | halting 🛛 Black Oil    |           |                                                                                                    |              |             |        |            |
| Settings                         | Equilibrium Re  | esults                 | Notes     |                                                                                                    | 1            | Help        |        |            |
| Summary                          | Yields (Cut Ra  | ange)                  | Saturatio | n / As                                                                                                    | phaltene Or  | nset P      |        |            |
| ✓ Laboratory Analyses            |                 | ✓ Bulk Experimental    | Variables |                                                                                                    |              |             |        |            |
| Cut Ranges                       | ~               | Names                  | μ         | ctive                                                                                                    | Specified    | Calculate   | d :    | Scale      |
| Cut Ranges                       |                 | Stock Tank Oil Density | [kg/m3]   | -                                                                                                    | 919.0000     | 905.5       | 467    | 1.0000     |
| Inputs                           |                 | Stock Tank Oil MW      |           |                                                                                                    |              | 17          | 4.91   | 1.00       |
| PIONA Distribution               |                 | Gas to Oil Ratio (GOR) | [Sm3/m3]  | <ul> <li>Image: A set of the set of the</li></ul> | 100.63       | 9           | 8.85   | 1.00       |
| Atomic Inclusion                 |                 |                        |           |                                                                                                    |              | trib (Sto   | ck Tar |            |
| Properties                       | ~               |                        |           |                                                                                                    | · JAIN DIS   |             |        |            |
| Asphaltene Precipitation (Live C | Dil) 🔽          | A Reference Condition  | is and    |                                                                                                    | Saturates (n | nass) [%]   |        | 39.36      |
|                                  |                 | Source                 | GIO       |                                                                                                    | Aromatics (  | mass) [%]   | -      | 36.04      |
|                                  |                 | Liq. Ker. T [C]        | 10        | 15.0                                                                                                    | Resins (mas  | S) [76]     |        | 9.04       |
|                                  |                 | Asphaltene Calculation |           | 1.33                                                                                                    | Asphaitene   | s (mass) (s | 0]     | 5.50       |
| Material                         |                 |                        |           |                                                                                                    |              |             |        |            |
| PortName                         | Out             |                        |           |                                                                                                    |              |             |        | 1          |
| Is Recycle Port                  |                 |                        |           |                                                                                                    |              |             |        |            |
| Connected Stream/Unit Op         | -               |                        |           |                                                                                                    |              |             |        |            |
| VapFrac                          | 0.55245         |                        |           |                                                                                                    |              |             |        |            |
| T [C]                            | 60.0            |                        |           |                                                                                                    |              |             |        |            |
| P [kPa]                          | 101.33          |                        |           |                                                                                                    |              |             |        |            |
| Mole Flow [kmol/h]               | 1.00            |                        |           |                                                                                                    |              |             |        |            |
| Mass Flow [kg/h]                 | 108.38          |                        |           |                                                                                                    |              |             |        |            |
| Volume Flow [m3/h]               | 15.070          |                        |           |                                                                                                    |              |             |        |            |
| Std Liq Volume Flow [m3/h]       | 0.137           | ,                      |           |                                                                                                    |              |             |        |            |
| Std Gas Volume Flow [Sm3/d]      | 5.6857E+2       |                        |           |                                                                                                    |              |             |        |            |
| Regress Parameters Custor        | n Regression Ca | se                     |           |                                                                                                    |              |             | E      | Ignore     |

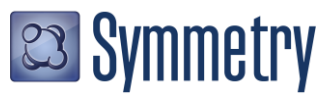

| 🛢 🏮 /OilFeed1 (O                                                                                                    | il Source)                                                                                                    |                                                                                           | <b>⊥</b>   _                    |
|----------------------------------------------------------------------------------------------------|----------------------------------------------------------------------------------------------------|-------------------------------------------------------------------------------------------|---------------------------------|
|                                                                                                    | Ready to re                                                                                                    | gress parameters                                                                          |                                 |
| Name OilFeed1                                                                                                    |                                                                                                    |                                                                                           | Description                     |
|                                                                                                    |                                                                                                    | _                                                                                         | 1                               |
|                                                                                                    |                                                                                                    | •                                                                                         |                                 |
| Load from HCAMS Load                                                                                                    | from DB Save to DB                                                                                                    |                                                                                           |                                 |
| Application                                                                                                    |                                                                                                    |                                                                                           |                                 |
| 🗆 Tight Fluids 🌘 Oil / R                                                                                                    | efinery ODeasphalting OB                                                                                                    | lack Oil                                                                                  |                                 |
| Settings                                                                                                    | Equilibrium Results                                                                                                    | Notes H                                                                                   | Help                            |
| Summary                                                                                                    | Yields (Cut Range)                                                                                                    | Saturation / Asphaltene On                                                                | iset P                          |
| Sat P Points           Asphaltene Onset P (AOP) C           T         Sat P Specified           [C]         [kPa]           26.7         11718.00           31.1         12063.00           37.8         12752.00           97.8         16681.00 | Sat P Calculated         Scale           (RPa)         (RPa)           0         12281.90           12007.29         100.00           0         13078.91           0         14827.29           0         16452.00 | 16000<br>15500<br>15500<br>15000<br>14500<br>14500<br>13000<br>13000                      | P Sat.(Spec.)<br>P Sat. (Calc.) |
|                                                                                                    |                                                                                                    | 12000<br>12000<br>1500<br>20 40 60 80 100<br>Temperature [C]<br>X = 50.1370, Y = 10518.46 |                                 |
| Regress Parameters Cust                                                                                                    | om Regression Case                                                                                                    |                                                                                           | Ignore                          |

Note how the Yield and Density parameters had been adjusted to match the Saturation Pressure and Stock Tank Oil properties. Now click on the *Asphaltene Onset P (AOP) Curve* box from the Saturation / Asphaltene Onset P tab to add the asphaltene onset pressure data from Gonzalez et al. [2].

| 🛢 🏮 /OilFeed1 (Oil Source)                                                                                                    |                               |                                                                                                    | <b>≖</b>   _                                                          |
|----------------------------------------------------------------------------------------------------|-------------------------------|----------------------------------------------------------------------------------------------------|-----------------------------------------------------------------------|
|                                                                                                    | Solved                        |                                                                                                    |                                                                       |
| Name OilFeed1                                                                                                    | -                             |                                                                                                    | Description ~                                                         |
| Load from HCAMS Load from DB<br>Application                                                                                                    | Save to DB                    |                                                                                                    |                                                                       |
| Summary Yields (Cut Range) Sa                                                                                                    | turation / Asphaltene Onset P | Settings Equilibrium Results                                                                                                    | Notes Help                                                            |
| Options           Saturation P (Sat P) Curve           Sat P Points           Asphaltene Onset P (AOP) Curve           AOP Phase Frac Criterion           # Apphaltene Distribution Parameters           Alpha (Asp)           Regress Asphaltene Distribution Parameters           T           Sat P Specified           Sat P Specified           Sat P Specified           Sat P Specified           T           I(Pa)           I(Pa) |                               | a construction of the second second s | P Sat.(Spec.)<br>P Sat. (Calc.)<br>Onset P (Spec.)<br>Onset P (Calc.) |
| <                                                                                                    | >                             |                                                                                                    |                                                                       |
|                                                                                                    | an Casa                       |                                                                                                    | Ignored                                                               |

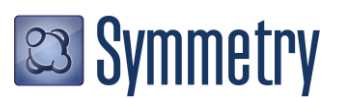

Observe that there is an extra parameter called *AOP Phase Frac Criterion*, this is the mole phase fraction value at which one can consider the appearance of an asphaltene phase. The default value is 1E-06 but can be customized or used as tuning parameter if necessary.

Now click on the *Regress Asphaltene Distribution Parameters* button, this will adjust the average molecular weight of asphaltenes, MW (Asp) parameter, to match the asphaltene onset pressure. Once the regression is done observe the new results.

| 🛢 🔻 🛛 /OilFeed1 (Oil Source)                                                                                                    | <b>≖</b> ∣_ = ×                                                                         |
|----------------------------------------------------------------------------------------------------|-----------------------------------------------------------------------------------------|
| Regressed                                                                                                    |                                                                                         |
| Name OilFeed1                                                                                                    | Description ~                                                                           |
| Load from HCAMS Load from DB Save to DB<br>Application                                                                                                    | 36                                                                                      |
| Summary         Yields (Cut Range)         Saturation / Asphaltene Onset P         Settings         Equilibrium Results                                                                                                    | Notes Help                                                                              |
| Options         Saturation P (Sat P) Curve         Saturation P (Sat P) Curve         Saturation P (Sat P) Curve         Saturation P (Sat P) Curve         Saturation P (Sat P) Curve         Saturation P (Sat P) Curve         Saturation P (Sat P) Curve         Saturation P (Sat P) Curve         Saturation P (Sat P) Curve         Saturation P (Sat P) Curve         Saturation P (Sat P) Curve         Saturation P (Sat P) Curve         Saturation P (Sat P) Curve         Saturation P (Sat P) (Saturation P (Sat P) (Saturation P (Sat P) (Saturation P (Sat P) (Saturation P (Sat P) (Saturation P (Sat P) (Saturation P (Sat P) (Saturation P (Sat P) (Saturation P (Saturation P (Sat P) (Saturation P (Saturation P (Sat P) (Saturation P (Saturation P (Sat P) (Saturation P (Saturation P (Saturation P (Sat P) (Saturation P (Saturation P (SaturationP (Saturation P (Saturation P (S | P Sat.(Spec.)<br>P Sat. (Calc.)<br>P Sat. (Calc.)<br>Onset P (Spec.)<br>Onset P (Calc.) |
| [C]         [kPa]         [kPa]         [kPa]         Temperature [C]           65.0         34809.00         34199.87         1.00         X = 131.090, Y = 84.5070           98.0         31707.00         26614.13         1.00 ×         X = 131.090, Y = 84.5070                                                                                                    | 1                                                                                       |
| Regress Parameters Custom Regression Case                                                                                                    | Ignored                                                                                 |

Now the Oil Source has found the best fluid compositions that can match Stock Tank, Saturation and Asphaltene Onset Pressure data.

We can do now more studies using other tools from the Oil Source, like plotting saturation and asphaltene onset pressure lines with no more tuning required. To do, so go back to the Summary tab and click the *Asphaltene Calculations* box from the *Options* frame.

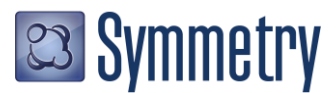

| 🛢 🌻 🛛 /OilFeed1 (Oil S                                                                                         | ource)         |                         |                     |                  | Ŧ                  | _ = ×         |
|----------------------------------------------------------------------------------------------------|----------------|-------------------------|---------------------|------------------|--------------------|---------------|
|                                                                                                    |                | So                      | lved                |                  |                    |               |
| Name OilFeed1                                                                                                  |                |                         |                     |                  |                    | Description ~ |
|                                                                                                    | ]→             | •                       |                     |                  |                    | 1             |
| Load from HCAMS Load from                                                                                      | om DB Save     | to DB                   |                     |                  |                    |               |
| Application                                                                                                    |                |                         |                     |                  |                    |               |
| 🔿 Tight Fluids 🔎 Oil / Refi                                                                                    | nery ODeaspl   | alting OBlack Oil       |                     |                  |                    |               |
| Settings                                                                                                    | Equilibrium    | Results                 | Notes               |                  | Help               |               |
| Summary Yields                                                                                                 | (Cut Range)    | Saturation /            | Asphaltene Ons      | et P             | Asphaltene Calcu   | lations       |
| ✓ Laboratory Analyses                                                                                          |                | ✓ Bulk Experimental \   | /ariables           |                  |                    |               |
| Cut Ranges                                                                                                    | ~              | Names                   | Active              | Specified Cal    | culated Scale      |               |
| Cut Ranges                                                                                                    |                | Stock Tank Oil Density  | [kg/m3]             | 919.0000         | 905.3310 1.0000    |               |
| Inputs                                                                                                    |                | Stock Tank Oil MW       |                     |                  | 174.81 1.00        |               |
| PIONA Distribution                                                                                             |                | Gas to Oil Ratio (GOR)  | [Sm3/m3]            | 100.63           | 98.82 1.00         |               |
| Atomic Inclusion                                                                                               |                |                         |                     |                  | (C) 1 7 1 0 10     |               |
| Properties                                                                                                    |                | ✓ Options               |                     | ✓ SARA Distrib   | . (Stock Tank Oil) |               |
| Asphaltene Precipitation (Live Oi                                                                              |                | Reference Conditions    | 5                   | Saturates (mass  | ) [%] 39.36        |               |
| and a second second second second second second second second second second second second second second second |                | Source                  | Global <del>v</del> | Aromatics (mas   | s) [%] 36.04       |               |
|                                                                                                    |                | Liq. Ref. T [C]         | 15.6                | Resins (mass) [9 | 6] 9.04            |               |
|                                                                                                    |                | Liq. Ref. P (HPe)       | 101.22              | Asphaltenes (m   | ass) [%] 15.56     |               |
|                                                                                                    |                | Asphaltene Calculations | 5                   |                  |                    |               |
| Material                                                                                                    |                |                         |                     |                  |                    |               |
| PortName                                                                                                    | Out            |                         |                     |                  |                    | ^             |
| Is Recycle Port                                                                                                |                |                         |                     |                  |                    |               |
| Connected Stream/Unit Op                                                                                       | -              |                         |                     |                  |                    |               |
| VapFrac                                                                                                    | 0.5522         |                         |                     |                  |                    |               |
| T [C]                                                                                                    | 60.0           |                         |                     |                  |                    |               |
| P [kPa]                                                                                                    | 101.33         |                         |                     |                  |                    |               |
| Mole Flow [kmol/h]                                                                                             | 1.00           |                         |                     |                  |                    |               |
| Mass Flow [kg/h]                                                                                               | 108.35         |                         |                     |                  |                    |               |
| Volume Flow [m3/h]                                                                                             | 15.063         |                         |                     |                  |                    |               |
| Std Liq Volume Flow [m3/h]                                                                                     | 0.137          |                         |                     |                  |                    |               |
| Std Gas Volume Flow [Sm3/d]                                                                                    | 5.6857E+2      |                         |                     |                  |                    | ~             |
| Regress Parameters Custom                                                                                      | Regression Cas | e                       |                     |                  |                    | Ignore        |

This enables a new tab called Asphaltene Calculations. Here single point or envelope onset pressure calculations can be done. The calculation results can be reported in Table or Plot formats:

| 🗦 🗧 🛛 /OilFeed1                                                                                                    | (Oil Sou            |                    |                                                     |                                   |                                                                                                  |                         |                |                    |       | щ          |          |          |      |
|----------------------------------------------------------------------------------------------------|---------------------|--------------------|-----------------------------------------------------|-----------------------------------|--------------------------------------------------------------------------------------------------|-------------------------|----------------|--------------------|-------|------------|----------|----------|------|
|                                                                                                    |                     |                    |                                                     |                                   | Solved                                                                                           |                         |                |                    |       |            |          |          |      |
| Name OilFeed1                                                                                                    |                     |                    |                                                     |                                   |                                                                                                  |                         |                |                    |       |            | De       | scriptio | on ~ |
| Load from LICAMS                                                                                                    |                     |                    |                                                     |                                   | •                                                                                                |                         |                |                    |       |            |          |          | x    |
| Application                                                                                                    |                     | DB   Save          | ю ОБ                                                |                                   |                                                                                                  |                         |                |                    |       |            |          |          |      |
| Application                                                                                                    |                     | ~-                 |                                                     |                                   |                                                                                                  |                         |                |                    |       |            |          |          |      |
| O Tight Fluids • Oil                                                                                                    | / Refiner           | y O Deasp          | halting                                             | ) Blac                            | COIL                                                                                             |                         |                |                    |       |            |          |          |      |
| Settings                                                                                                    |                     | Equilibriur        | n Results                                           |                                   |                                                                                                  |                         | Not            | es                 |       | Help       |          |          |      |
| Summary                                                                                                    | Yields (Cu          | it Range)          |                                                     | Satura                            | ition / As                                                                                       | phalte                  | ene Or         | nset P             | Aspha | tene Calci | ulations |          |      |
| Options                                                                                                    |                     |                    | Asphalt                                             | ene On                            | set Pressu                                                                                       | re                      |                |                    |       |            |          |          |      |
| Asphaltene Onset Pressu<br>Asphaltene Envelope<br>Solvent Deasphalting Dat<br>Asphaltene Onset Press<br>AOP Phase Frac Criterion | ta<br>sure<br>1.00E |                    | Name<br>AOP [kPa<br>Vapor P<br>Lower A0<br>Asphalto | a]<br>[kPa]<br>DP [kPa<br>ene Env | <ul> <li>Value</li> <li>3578</li> <li>1453</li> <li>1453</li> <li>753</li> <li>relope</li> </ul> | 82.51<br>82.51<br>82.51 | 0              | 100                |       |            |          |          |      |
| Lower AOP                                                                                                    |                     | 5.0                | [C]                                                 | ture<br>10.0                      | AOP<br>[kPa]                                                                                     | Vapo<br>[kPa]           | r P<br>04.11   | [kPa]              |       |            |          |          |      |
| Vapor P                                                                                                    | Ľ                   |                    |                                                     | 20.0                              | 74160.01                                                                                         | 117                     | 93.59          | 2485.00            |       |            |          |          |      |
| Asphaltene Envelope<br>Asph. Env. Phase Frac Cri                                                                                 | iterion             | .00E-06            |                                                     | 30.0<br>40.0                      | 57546.99<br>48254.06                                                                             | 125                     | 46.99<br>54.06 | 3171.99<br>4754.06 |       |            |          |          |      |
| Min. Temperature [C]<br>Max. Temperature [C]                                                                                     |                     | 10.0               |                                                     | 50.0<br>60.0                      | 40165.48<br>35782.51                                                                             | 139<br>145              | 15.48<br>32.51 | 6165.48<br>7532.51 |       |            |          |          |      |
| Low AOP Envelope                                                                                                    | L                   | 10                 |                                                     | 70.0                              | 32294.24                                                                                         | 151                     | 06.74          | 8919.24            |       |            |          |          |      |
| Vapor P Envelope                                                                                                    |                     | -                  |                                                     | 80.0                              | 29702.41                                                                                         | 156                     | 39.91          | 10108.66           |       |            |          |          |      |
| View Option                                                                                                    |                     | Table <del>-</del> |                                                     | 100.0                             | 26582.61                                                                                         | 165                     | 89.93          | 12054.05           |       |            |          |          |      |
|                                                                                                    |                     |                    |                                                     |                                   |                                                                                                  |                         |                |                    |       |            |          |          |      |
| Regress Parameters                                                                                                    | ustom Re            | gression Ca        | se                                                  |                                   |                                                                                                  |                         |                |                    |       |            |          | Ign      | ored |

The Plot option shows the phase boundary lines between asphaltene, vapor and liquid phases; this plot can help user to identify the conditions for region where asphaltene precipitation may or may not happen.

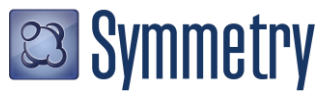

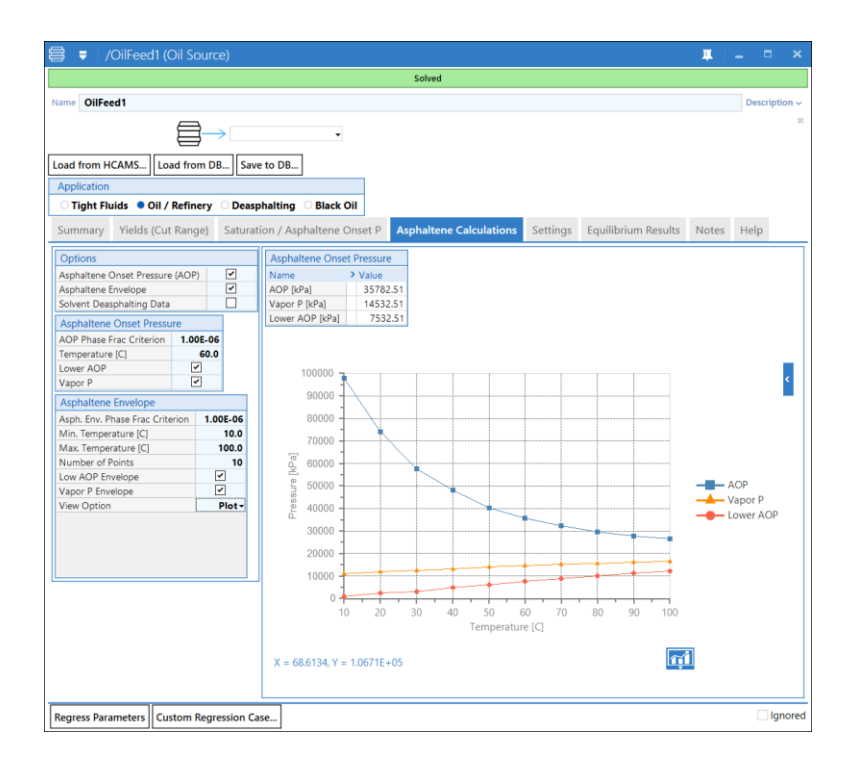

A Material Stream that contains asphaltene–like components can monitor their formation based on the temperature and pressure condition of the stream. To see how this works connect a Material Stream to the characterized Oil Source.

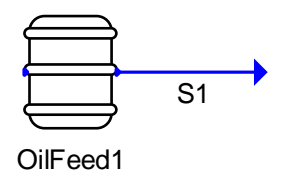

In the Material Stream, go to the More Properties tab and check the *Solids Formation* box, this will open a new tab called **Solids Formation**.

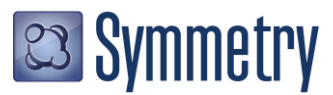

|                                                                                                    | Solved                                                                                                    |                |             |
|----------------------------------------------------------------------------------------------------|----------------------------------------------------------------------------------------------------|----------------|-------------|
| ame S1                                                                                                    |                                                                                                    |                | Description |
| Dec From                                                                                                    |                                                                                                    |                | Is Recyc    |
| Refinery                                                                                                    | Solids Formation                                                                                                    | Settings       | Notes       |
| Summary                                                                                                    | Equilibrium Results M                                                                                                    | ore Properties | Line Sizing |
| Emissions - Flash Emissi<br>Natural Gas - Compor<br>Phase Flows - Gas, Oil<br>Phase Boundaries - En<br>Hydrocarbon Propertie<br>Thermal Properties - C<br>Extended Physical Prop<br>Solids Formation - Hyc | ions, CO2 Equivalence, etc.<br>ent Content, Gas SG, NGL Content, etc<br>and Water Flows, GOR, Water Cut, etc.<br>lelope, Bubble Point, Dew Point, etc.<br>s - API Gravity, Viscosity, RON, MON,<br>b, H, S, etc.<br>erties - Cp/Cv, dp/dV, Z, etc.<br>rates, Waxes, Solids |                |             |

In the Solids Formation Box, open the Asphaltene node to observe the different calculations for asphaltenes.

| → 🗧 🛛 /S1 (Mate                             | erial Stream)        |            |                                                                                                    | <b>∓</b>   _            |  |  |
|---------------------------------------------|----------------------|------------|----------------------------------------------------------------------------------------------------|-------------------------|--|--|
|                                             |                      | Solved     |                                                                                                    |                         |  |  |
| Name S1                                     |                      |            |                                                                                                    | Description ~           |  |  |
| Spec From                                   |                      |            |                                                                                                    | Is Recycle              |  |  |
| Summary                                     | Equilibrium Results  | Мо         | re Properties                                                                                                    | Line Sizing             |  |  |
| Refinery                                    | Solids Formation     |            | Settings                                                                                                    | Notes                   |  |  |
| Conditions<br>Name > Value<br>Current T [C] | e<br>60.0            |            | Phase Envelope                                                                                                    | Unit Operation for more |  |  |
| Current P [kPa] 1000<br>> Hydrate           | 00.00                |            | information on Solid Formation Curves<br>Hydrate<br>Add a Hydrate Unit Operation for more<br>information on Hydrate formation |                         |  |  |
| > Wax                                       |                      |            |                                                                                                    |                         |  |  |
| Name                                        |                      | > Value    |                                                                                                    |                         |  |  |
| Is Formed                                   |                      | ✓          |                                                                                                    |                         |  |  |
| Phase Frac (Mole) [Fract                    | ion]                 | 0.0004     | 8                                                                                                    |                         |  |  |
| Asphaltene Onset Pressu                     | ure (AOP) [kPa]      | 35782.5    | 1                                                                                                    |                         |  |  |
| Lower Asphaltene Onset                      | Pressure (AOP) [kPa] | 7532.5     | 1                                                                                                    |                         |  |  |
| AOP Phase Frac Criterio                     | n                    | 1.00E-0    | 6                                                                                                    |                         |  |  |
| AOP App P [kPa]                             |                      | -2467.4892 | 5                                                                                                    |                         |  |  |
| Formation Warnings                          |                      | _          |                                                                                                    |                         |  |  |
| Warning App P [kPa]                         |                      | 100.0      | 0                                                                                                    |                         |  |  |
| > Solid                                     |                      |            |                                                                                                    |                         |  |  |
| Create Port Delete P                        | ort                  |            |                                                                                                    | Ignored                 |  |  |

The calculations include a box to know if the Asphaltenes are formed, the asphaltene mole phase fraction, the Asphaltene Onset Pressure and Approach Pressure, and a box to activate Formation Warnings. The last box is used to set up Material Stream asphaltene formation alarms; if asphaltenes are formed, the status bar of the Material Stream will turn red and show a message about the possible formation. Activate the Formation Warnings box and change the Oil Source Material Port Pressure to 10 MPa, now observe the message in the Material Stream status bar:

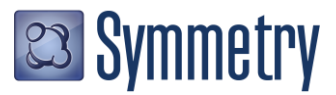

| $\rightarrow$ = /S1 (Material Stream)                                                                                     |              |       |                                                   | ₩  .                     | •                      | ×         |
|----------------------------------------------------------------------------------------------------|--------------|-------|---------------------------------------------------|--------------------------|------------------------|-----------|
| Asphaltene forms at these Stre                                                                                            | am condition | ns (A | pproach P [kPa] = -2.4                            | 7e+03)                   |                        |           |
| Name S1                                                                                                    |              |       |                                                   |                          | Descript               | tion      |
| Spec From                                                                                                    |              |       |                                                   | •••                      | 🗌 ls Re                | cycl      |
| Summary Equilibrium Results                                                                                               | N            | lore  | Properties                                        | Line S                   | Sizing                 |           |
| Refinery Solids Formation                                                                                                 |              | :     | Settings                                          | Note                     | es                     |           |
| Conditions           Name         > Value           Current T [C]         60.0           Current P [kPa]         10000.00 |              |       | Phase Envelope                                    | Jnit Opera<br>lid Forma  | ation for<br>tion Curv | mor<br>es |
| <ul> <li>&gt; Hydrate</li> <li>&gt; Wax</li> <li>&gt; Asphaltene</li> </ul>                                               |              |       | Hydrate<br>Add a Hydrate Uni<br>information on Hy | it Operati<br>drate forr | on for mo<br>mation    | ore       |
| Name                                                                                                    | > Value      |       |                                                   |                          |                        |           |
| Is Formed                                                                                                    | ~            |       |                                                   |                          |                        |           |
| Phase Frac (Mole) [Fraction]                                                                                              | 0.00         | 048   |                                                   |                          |                        |           |
| Asphaltene Onset Pressure (AOP) [kPa]                                                                                     | 35782        | .51   |                                                   |                          |                        |           |
| Lower Asphaltene Onset Pressure (AOP) [kPa]                                                                               | 7532         | 2.51  |                                                   |                          |                        |           |
| AOP Phase Frac Criterion                                                                                                  | 1.00E        | -06   |                                                   |                          |                        |           |
| AOP App P [kPa]                                                                                                    | -2467.48     | 925   |                                                   |                          |                        |           |
| Formation Warnings                                                                                                    | ~            | _     |                                                   |                          |                        |           |
| Warning App P [kPa]                                                                                                    | 100          | .00   |                                                   |                          |                        |           |
| > Solid                                                                                                    |              |       |                                                   |                          |                        |           |
| Create Port Delete Port                                                                                                   |              |       |                                                   |                          | 🗌 lg                   | nore      |

In a flowsheet environment, these alarms can be set up in any Material Stream providing a monitoring asphaltene formation system into your Symmetry process platform flowsheet.

## References

[1] Loria, H. "PIONA Characterization in VMGSim 8.0" VMG's Technical Newsletter, December 2013.

[2] Gonzalez, D. L.; Mahmoodaghdam, E.; Lim, F.; Joshi, N. *Effects of Gas Additions to Deepwater Gulf of Mexico Reservoir Oil: Experimental Investigation of Asphaltene Precipitation and Deposition*. SPE 159098

To learn more about the Symmetry Process Software Platform please contact your local Schlumberger office.

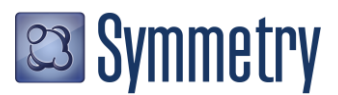

\* Mark of Schlumberger